## Инструкция для подключения к онлайн-трансляции/вебинару

 В личном кабинете на сайте <u>https://sdo.itsecurity.ru</u> перейдите в раздел «Активные электронные курсы», выбираете курс, далее подраздел «Материалы курса».
 В описании курса будет указана ссылка на подключение.

| Незаконченный :<br>Безопасн<br>Начать> Завершить обучение | электронный курс<br>НОСТЬ ИНФОРМАЦИОННЫХ ТЕХНОЛОГИЙ<br>Ошибка в хурсе                 |                       |
|-----------------------------------------------------------|---------------------------------------------------------------------------------------|-----------------------|
| Изучение                                                  | Материалы                                                                             | Bce                   |
| Материалы курса                                           |                                                                                       |                       |
| Общение<br>Информация                                     | Опросы                                                                                |                       |
|                                                           | Название                                                                              | Описание              |
|                                                           | Отзыв об обучении                                                                     |                       |
|                                                           |                                                                                       |                       |
|                                                           | Уважаемые слушатели!                                                                  |                       |
|                                                           | Курс "Безопасность информационных технологий" рассчитан на 5 дней.                    |                       |
|                                                           | По окончании обучения Вам предлагается пройти контрольное итоговое тестирование.      |                       |
|                                                           | Инструкция по подключению к онлайн-трансляции (вебинару)                              |                       |
|                                                           | Для подключения к вебинеру пройдите по ссылке:                                        |                       |
|                                                           | https://itsecurity.webex.com/itsecurity/j.php?MTID=m7bb484352661c7d6bd359f49580550f2  |                       |
|                                                           | Пароль (если потребуется): 2хотая лю225                                               |                       |
|                                                           | Ваши мнения и предложения очень важны для нас. будем признательны за оставленный отзы | в по итогам обучения. |
|                                                           | Электронное учебное пособие по материалам курса:                                      |                       |

2. Пройдите по ссылке. Установите все сопутствующие компоненты и настройки, которые у Вас запрашивает Cisco Webex.

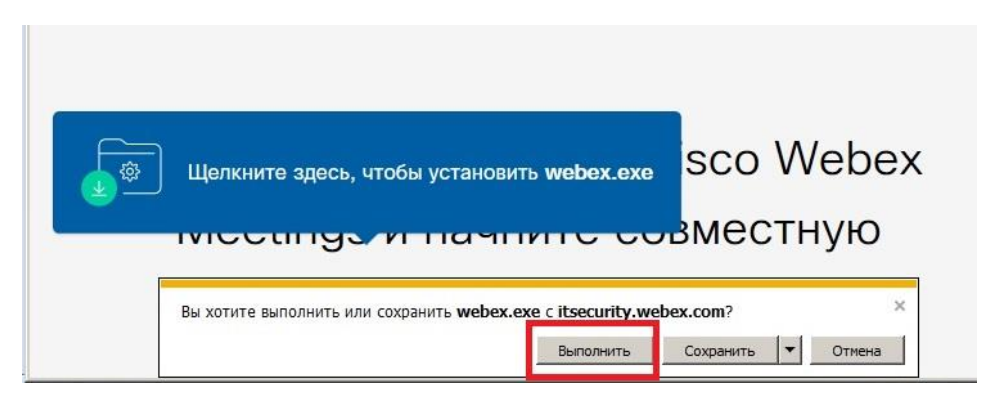

В открывшемся окне браузера заполните запрашиваемые поля.
 В поле «Имя» укажите полностью ФИО и нажмите кнопку «Далее».

## Многофункциональный межсетевой экран Us...

3:00 - 11:00

Введите информацию о себе

| Иван Иванов   |  |
|---------------|--|
| ivanov@123.ru |  |
| Deres         |  |

Отключите микрофон и нажмите «Присоединиться к совещанию».
 У преподавателей нет аудиоколонок и услышать вас не смогут, лучше всего использовать «Чат».

| Иван Иванов 🖉 | Многофункциональный межсетевой э          |
|---------------|-------------------------------------------|
|               | 3:00 - 11:00                              |
|               |                                           |
|               |                                           |
|               | $\bigcirc$                                |
|               |                                           |
|               |                                           |
|               | Подключиться 10. Использовать аудио компі |
|               |                                           |

## \*Если у вас нет звука:

Проверьте настройки Вашего динамика (должно быть значение «Использовать настройку системы»).

| <ul> <li>Использовать настройку системы (5</li> </ul>                                                                           | ound                                 |
|----------------------------------------------------------------------------------------------------|--------------------------------------|
| Динамики (SoundMAX Integrated D<br>Цифровое аудио (S/PDIF) (SoundMA<br>Иикрофон                                                 | igital<br>центр "Информзащита"<br>ур |
| <ul> <li>Использовать настройку системы (<br/>Лин. вход (SoundMAX Integrated Dig<br/>Микрофон (SoundMAX Integrated E</li> </ul> | ound<br>yital H<br>vigital           |
| 🕸 Установочные параметры                                                                                                    | ×                                    |
| Для аудио используется компьютер<br>Э. Переклюцить аудио                                                                        | ие чата здесь                        |

## \*Для общения с преподавателем:

Вам доступен «Чат». Вы можете отправить сообщение персонально преподавателю или всем участникам онлайн-трансляции/вебинара.

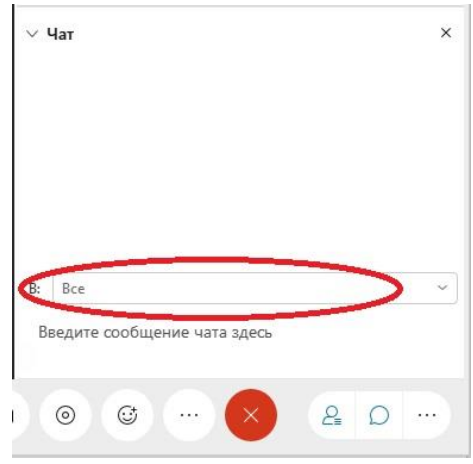

По всем дополнительным вопросам работы в СДО Вы можете обратиться в техническую поддержку:

Для оперативных ответов: E-mail: <u>websupport@itsecurity.ru</u> С ожиданием на линии: тел: 8-495-980-23-45 (доб. 265 или 372)

Желаем Вам успехов в обучении!